#### HOW TO MANAGE MY WAITLIST

#### FIRST CLICK ON STUDENT PLANNING

| noose a category to get-started.                                                                                                    |                                                                                                 |
|----------------------------------------------------------------------------------------------------|-------------------------------------------------------------------------------------------------|
|                                                                                                    |                                                                                                 |
| Student Finance Here you can view your latest statement and make a payment online.                                                            | Financial Aid<br>Here you can access financial aid data, forms, etc.                            |
| Tax Information                                                                                                    | Banking Information                                                                             |
| Here you can change your consent for e-delivery of tax information.                                                                           | Here you can view and update your banking information.                                          |
| Employee                                                                                                    | Student Planning                                                                                |
| Here you can view your tax form consents, earnings statements, banking information, timecards and leave balances.                             | Here you can search for courses, plan your terms, and schedule & register your course sections. |
| Grades                                                                                                    | Enrollment Verifications                                                                        |
| Here you can view your grades by term.                                                                                                    | Here you can view and request an enrollment verification.                                       |
| Advising                                                                                                    | Faculty                                                                                         |
| Here you can access your advisees and provide guidance & feedback on their academic planning.                                                 | Here you can view your active classes and submit grades and waivers for students.               |
| Student Finance Admin<br>Here you can view the Student Finance information as a student would so you can help the student with any questions. |                                                                                                 |

# THEN CLICK ON PLAN & SCHEDULE

| 's Regis | tration Time!<br>to the Plan & Schedule page to register for classes                                                                             |                                                                                                    |       |
|----------|----------------------------------------------------------------------------------------------------|----------------------------------------------------------------------------------------------------|-------|
| 1        | View Your Progress<br>Start by going to My Progress to see your academic progress in your degree and search for<br>courses.<br>Go to My Progress | Plan your Degree & Register for Classes     Next. take a look at your plan to see what you've accomplished and register your remaining date toward your degree.     Go to Plan & Schedule | asses |

### ONCE YOU RECEIVE THE EMAIL TO REGISTER FROM THE WAITLIST, CLICK ON REGISTER

| CJS-2040-153017: Juvenile Delinquency                                                    |             | Sun | Mon | Tue | Wed | Thu                    | Fri | Sat |  |
|------------------------------------------------------------------------------------------|-------------|-----|-----|-----|-----|------------------------|-----|-----|--|
| ✓ Waitlisted                                                                             | 11am        |     |     |     |     |                        |     |     |  |
| Credits: 3 Credits<br>Grading: Graded<br>Instructor: Morton. J<br>3/2/2/019 to //3/2/019 | 12pm<br>1pm |     |     |     |     |                        |     |     |  |
| Waltlisted: 1                                                                            | 2pm         |     |     |     |     |                        |     |     |  |
| This section has a waitlist                                                              | 3pm         |     |     |     |     |                        |     |     |  |
|                                                                                          | 4pm         |     |     |     |     |                        |     |     |  |
| Register                                                                                 | Spm         |     |     |     |     |                        |     |     |  |
| Drop Waitlist                                                                            | 6pm         |     |     |     |     | <u>CJS-2040-153017</u> |     |     |  |
| ✓ View other sections                                                                    | 7pm         |     |     |     |     |                        |     |     |  |
|                                                                                          | 8pm         |     |     |     |     |                        |     |     |  |
|                                                                                          | 9pm         |     |     |     |     |                        |     |     |  |
|                                                                                          | 10pm        |     |     |     |     |                        |     |     |  |
|                                                                                          | 11pm        |     |     |     |     |                        |     |     |  |

# NOW THE STUDENT IS REGISTERED FOR THE CLASS

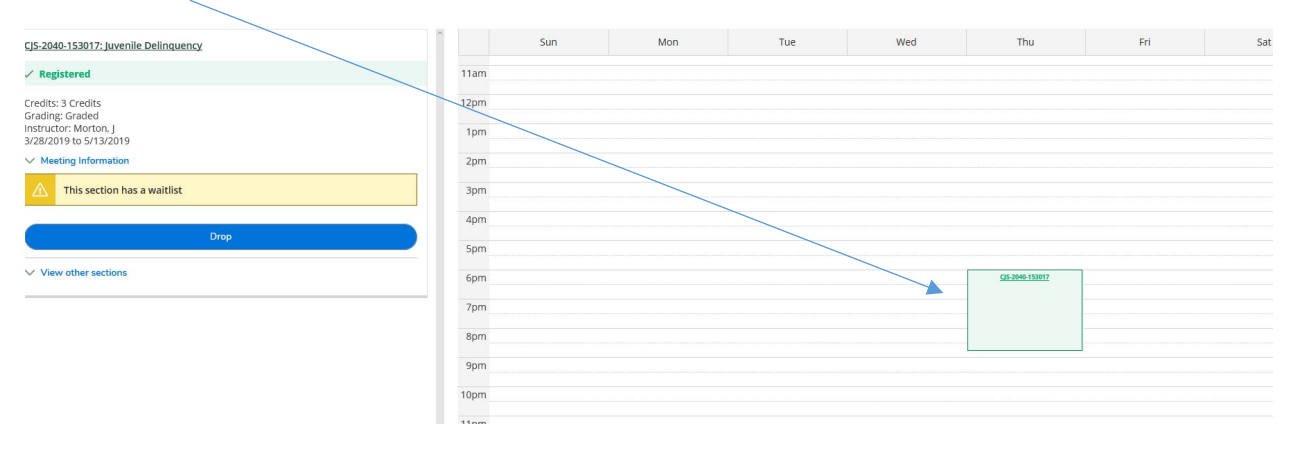